# Procédure de Mise à Jour des IP Cam Storex D-10H/DN-20H/DNR-30H

- Compatibilités : Dongle WiFi / iSecurity+ Seedonk + Push notification / Nouvelles fonctionnalités...

### 1) Nouveau CD-ROM IP Cam Storex

#### **Attention!**

Afin de pouvoir faire la Mise à jour des dernières versions de Firmware **'v2.04\_storex9120410'** (D-10H/DN-20H/DNR-30H). Il est <u>absolument obligatoire</u> d'utiliser cette dernière Version du **CD-ROM 12-2012** Sinon, la détection automatique des IP Cam Storex en Réseau via 'iWizard' ne sera plus compatible ! Lien de téléchargement : <u>http://storexupdate.free.fr/IPCam/CD/CD-ROM-IPCam-Storex-12-2012.rar</u>

# 2) Utilitaire APPLE

La dernière version du logiciel iWizard se trouve dans le dossier 'Macintosh Installation' du CD-ROM 12-2012 :

- Compatible Apple/Macintosh
- Permet l'installation des IP Cam Storex (D-10H/DN-20H/DNR-30H)
- Permet la compatibilité avec les nouvelles fonctionnalités SEEDONK sur Smartphones & Tablettes (iOS & Android).

## 3) FIRMWARES IP Cam Storex

La dernière Version du Firmware en cours est la 'v2.04\_storex9120410', dossier 'Firmware Update' du CD-ROM 12-2012

- D-10H\_v2.04\_storex9120410\_image.bin
- DN-20H\_v2.04\_storex\_9120410\_image.bin
- DNR-30H\_v2.04\_storex\_9120410\_image.bin

## 4) UTILITAIRE de Mise à Jour Firmware

Il existe **2 solutions** pour la Mise à Jour du Firmware des IP Cam Storex.

A) Pour effectuer la Mise à Jour simplifiée et extrêmement rapide, veuillez Svp utiliser l'utilitaire :

| $\supset$ | Firmware | Upload.exe, | Dossier | 'Firmware | Update' | du CD-ROM | 1 12-2012 |
|-----------|----------|-------------|---------|-----------|---------|-----------|-----------|
|-----------|----------|-------------|---------|-----------|---------|-----------|-----------|

| Firmware Upload |                                |               |                                                                                   |
|-----------------|--------------------------------|---------------|-----------------------------------------------------------------------------------|
| Language:       | English                        |               |                                                                                   |
| Model:          | DNR-30H                        | Refresh Info. |                                                                                   |
| IP:             | 192 . 168 . 1 . 4              | Scan          | Pour trouver votre/vos IP Cam Storex présente(s) sur votre réseau                 |
| HTTP Port:      | 80                             |               |                                                                                   |
| Firmware:       | C:\Users\Patrick SERFATI\Deskt | Browse        | ➔ Pour sélectionner le dossier et le Firmware à mettre à jour                     |
| Version:        | 2.04_9120410 -> 2.04           |               | → L'utilitaire va vous réclamer les identifiants:                                 |
| Progress        |                                |               | Login : admin                                                                     |
|                 |                                |               | Mot de Passe : admin                                                              |
|                 |                                |               | (Si vous n'avez pas modifié l'original)                                           |
|                 |                                |               | Ne surtout pas éteindre l'IP Cam ou l'ordinateur avant la fin de la Mise à Jour ! |
| ?               | Upload                         | Exit          | ➔ Upload pour lancer le Processus de Mise à Jour                                  |

B) Pour effectuer la Mise à Jour du Firmware via Internet Explorer depuis la page HTML de l'IP Cam (WebVuer) :

- Veuillez Svp taper : l'adresse IP de votre IP Cam
- Puis entrez : le Login/Mot de Passe de l'IP Cam
- Veuillez Svp suivre ces Menus et cliquer sur :

Exemple: xxx.xxx.xxx dans votre Explorateur (admin/admin, si vous n'avez pas modifié l'original)

Setup (Menu haut)/Maintenance (Menu haut)/Maintenance (Menu gauche)/<u>Firmware Update</u> (En bas de page) et suivre les instructions. Veuillez Svp maintenant respecter absolument l'Etape 5 !

# 5) RESET IP Cam

Cette étape est obligatoire suite à toute Mise à Jour du Firmware 'v2.04\_storex9120410' et pour pouvoir supporter : Le Dongle WiFi / iSecurity+ Seedonk + Push notification et toutes les nouvelles fonctionnalités...

#### 2 Solutions :

- Via le bouton 'Reset' situé à l'arrière de votre Caméra, appuyez 20 Sec

1 Diodes LED IR x 6 (12 au total)
2 Détecteur de luminosité
3 Objectif
4 Diodes LED IR x 6 (12 au total)
5 Microphone
6 Microphone
6 Microphone
7 Connecteur adaptateur sans fil (USB)

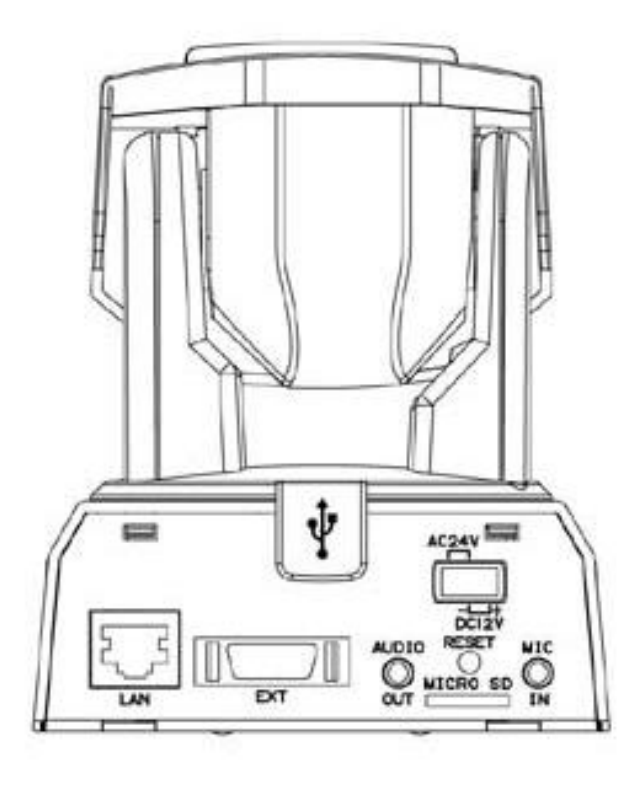

(Voir schéma/légendes du Quick Guide)

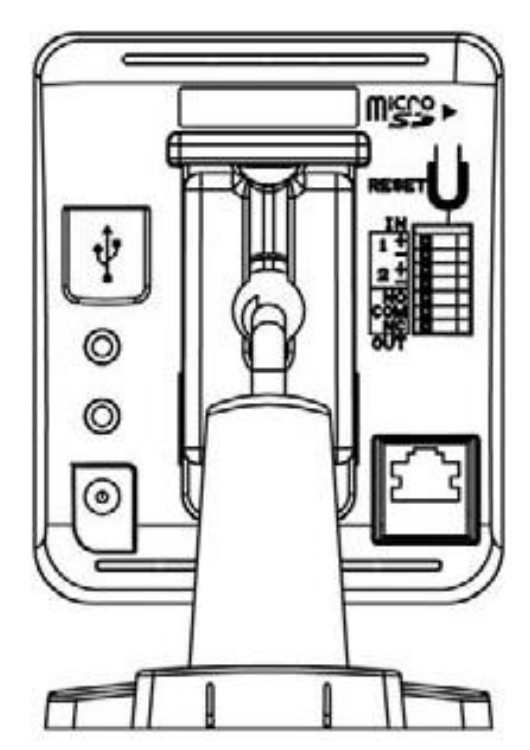

#### ou

- Via Internet Explorer depuis la page HTML de l'IP Cam (WebVuer) :
  - Veuillez Svp taper : l'adresse IP de votre IP Cam
  - Puis entrez : le Login/Mot de Passe de l'IP Cam
  - Veuillez Svp suivre ces Menus et cliquer sur :

Exemple: xxx.xxx.xxx dans votre Explorateur (admin/admin, si vous n'avez pas modifié l'original)

Setup (Menu haut) / Maintenance (Menu haut) / Maintenance (Menu gauche) / Reset all settings to default (En bas de page)

### Veuillez Svp maintenant respecter absolument l'Etape 6 !

# 6) Ré-installation Logicielle 'IP Cam + Seedonk'

Veuillez Svp relancer l'installation complète de la nouvelle version logicielle 'iWizard' uniquement via le nouveau 'CD-ROM 12-2012' Vous conservez bien évidement votre 'Compte Seedonk & Mot de passe' et pouvez les réutiliser lors de cette procédure.

- Veuillez Svp suivre les étapes d'1 à 13 du Quick Guide :

|                                                              | <ul> <li>Pour démarrer la configuration, insérez le CD le lecteur de CD-ROM et iWizard démarrera a - Si ce rést pas le cas, explorez le contenu du CD et - Si vous n'avez pas de lecteur CD-ROM, veuill pour télécharger le logiciel d'installation: http - Sélectionnez votre langue [Suivant], puis chu îP à configurer [Ok].</li> <li>Etape 1 Le schéma ci-dessous indique comme différents càbles. Appuyez sur [Suivant].</li> <li>Etape 2 iWizard effectue un scan des camér votre réseau local.</li> <li>Sélectionnez une caméra et veuillez patienter a droite de la vidéo en direct. (retrouvez par informations de l'étiquette apposée sur la camér suivant: http://ipcam.storex.eu</li> <li>Une fois prêt, veuillez appuyer sur [Suivant].</li> <li>Si vous apercevez la fenêtre de dialogue d'Ale Windows durant la recherche, veuillez sélector et le suivant la recherche, veuillez veloced d'Ale Windows durant la recherche, veuillez veloced d'Ale Windows durant la recherche, veuillez veloced d'Ale Windows durant la recherche, veuillez veloced d'Ale Windows durant la recherche veuillez veloced d'Ale Windows durant la recherche veloced d'Ale Windows durant la recherche veloced d'Ale Windows durant la recherche veloced d'Ale Windows durant d'Ale Mindows d'Ale Windows d'</li></ul> | d'installation dans<br>lancez «Wizard.exe,<br>ez utiliser ce lien<br>c//ipcam.storez.eu<br>oisissez la caméra<br>ent connecter les<br>"as disponibles sur<br>jusqu'à l'apparition<br>tiellement certaines<br>ra).<br>depuis le lien<br>"te Sécurité<br>conner [Débloquer].                                                                                                    |                                                                                                    |                                                           |
|--------------------------------------------------------------|----------------------------------------------------------------------------------------------------|----------------------------------------------------------------------------------------------------|----------------------------------------------------------------------------------------------------|-----------------------------------------------------------|
| <text><text><image/><text><text></text></text></text></text> | Selectionnez l'orientation de votre caméra l       Image: Compare de la compare de la co                           | <ul> <li>Entrez le mot de passe correct, puis choisissez une configuration d'adresse IP (DHCP mode ou paramètres vancés).</li> <li>Fore de Certerution Receu Sur of statistica de la configuración de la configuración de la confi</li></ul> | <text><text><text><image/><text><text><text><text></text></text></text></text></text></text></text> | <text><text><image/><list-item></list-item></text></text> |

# +

# 7) Nouvelles fonctionnalités SEEDONK supportées via Security+

- Détection automatique de mouvements par votre IP Cam Storex
- Réception automatique des alertes via la fonction PUSH de votre SmartPhone ou Tablette.
- Visualisation instantanée des séries de photos réalisées avec stockage sécurisé sur le Cloud iSecurity+

Motion Detection Record Offsite

Push Notification

Peace of Mind

# Pour pouvoir bénéficier de toutes ces nouvelles fonctions, veuillez Svp télécharger l'Application

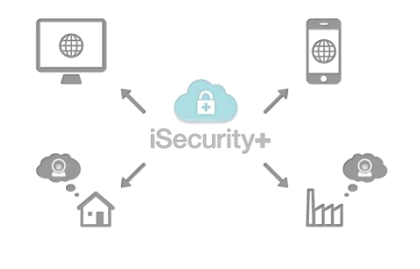

iSecurity+ iOS/Android via :

# Live Video Monitoring ~ +

iSecurity+

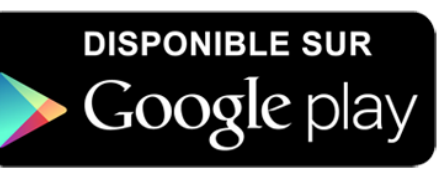

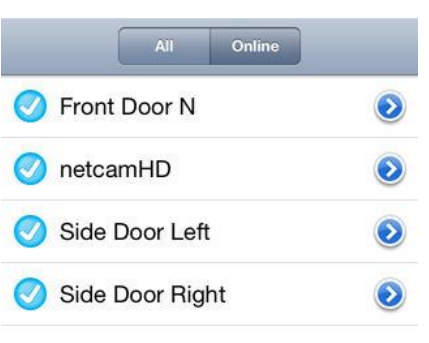

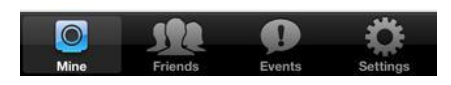

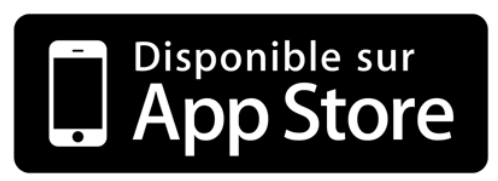

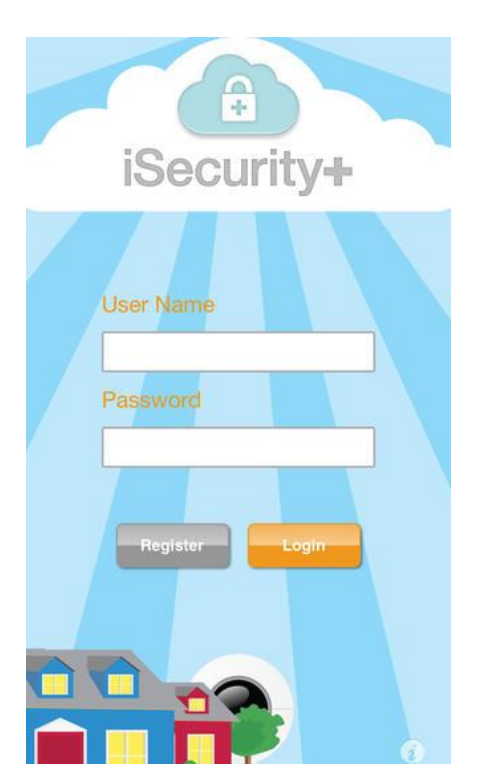

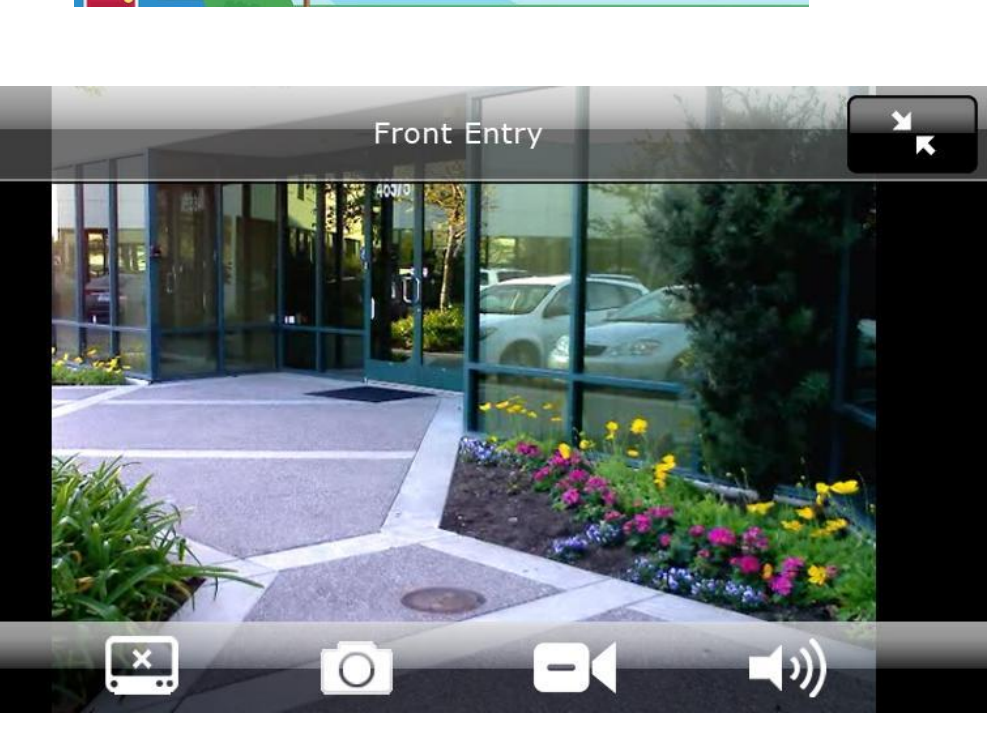

# 8) Activation du Service 'iSecurity+ période d'Essais 1 Mois Gratuit'

### 2 Solutions :

- A) Via son Smartphone (Voir les Screenshots) ----->
  - Vous pouvez y paramétrer le Service iSecurity+ :
  - Activation/Désactivation service,
  - Sensibilité,
  - Envoi de Mails,
  - Push Notification
- B) Via le Site Web

https://www.seedonk.com/cxs/login.do?url=www.seedonk.com

## Paramétrages de la fonction 'Motion Detection' & 'Push Notification' :

Détection Automatique de Mouvements avec Envoi Automatique d'Alertes (Push)

## A) Push Notification

Message d'Alerte envoyé en mode Push sur le Smartphone + Signal sonore.

- S'affiche par-dessus toute autre Application (Exemple: Comme la Réception d'un SMS)
- Indique le Nom de la Caméra de détection
- Indique la date & l'heure de la détection
- Affiche 2 boutons Fermer/Voir
- Voir Events/Evénements ----->

## **B)** Mail Notification

Réception d'Alertes via Mail

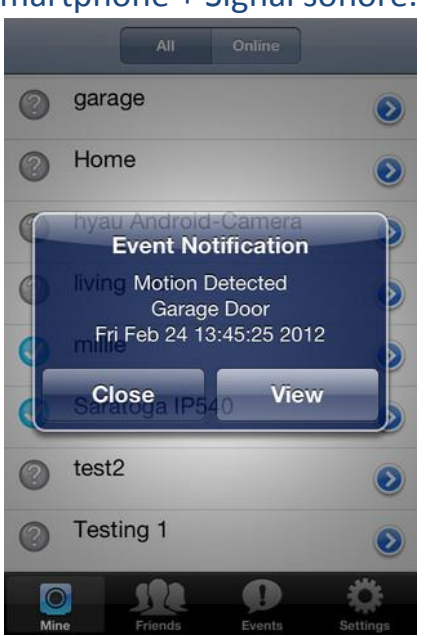

| Cancel Camera Settings                                             | one Cancel Camera Settings Done      |
|--------------------------------------------------------------------|--------------------------------------|
| Quality 3                                                          | Video Size 640x480 >                 |
| Video Size 640x480                                                 | > Audio                              |
| Audio                                                              | Microphone ON                        |
| Microphone                                                         | iSecurity+ Services                  |
| iSecurity+ let's your camera                                       | Motion Detection OFF                 |
| events securely to the cloud and<br>keeps you in the know with mob | Sensitivity 3                        |
| updates.                                                           | Email Notification OFF               |
| Free Trial Yes                                                     | Phone Notification                   |
| Mine Friends Events Settings                                       | Nay Mine Friends Events Settings Bay |
| 2 a a a a a a a a a a a a a a a a a a a                            | 2:10 📰 🖬 🐽 📷 💿 🧳 🚮 🛍 12:10           |
| Front Door                                                         | Lack Front Door 3/10                 |
| 4:33:32 PM - 12/31/69                                              | >                                    |
| • 8:02:52 AM - 1/25/12                                             | >                                    |
| • 7:38:23 PM - 1/24/12                                             |                                      |
| 👄 6:47:02 PM - 1/24/12                                             |                                      |
| ● 4:22:59 PM - 1/24/12                                             |                                      |
| 😋 3:07:43 PM - 1/24/12 🛛 🚺                                         |                                      |
| 11:39:09 AM - 1/24/12                                              | >                                    |
| hener                                                              | ** ▷ →                               |
|                                                                    |                                      |

9) Acheter la carte : Service iSecurity+ (1 An)

http://www.e-storex.com/epages/234642.sf/fr FR/?ObjectPath=/Shops/234642/Products/IPS19483

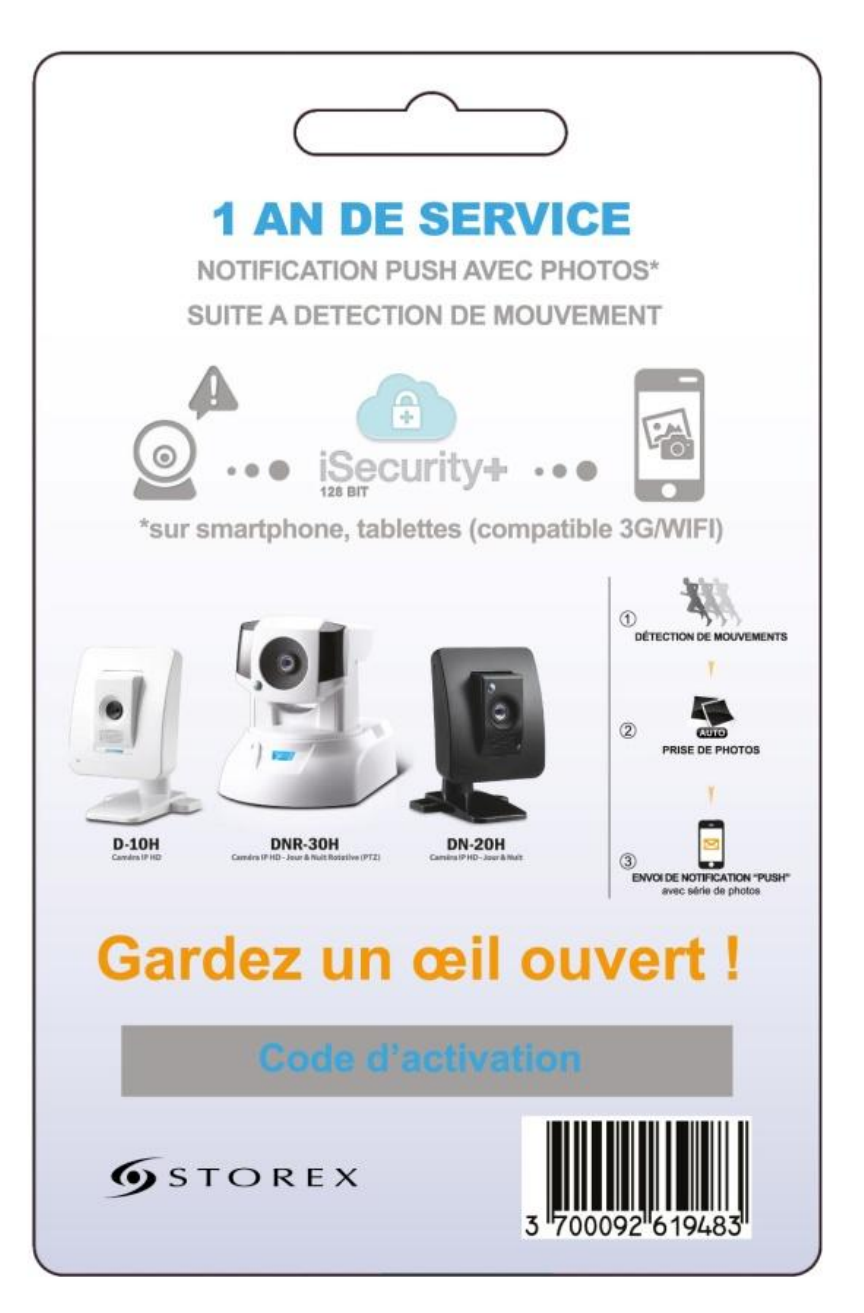

http://www.storex.fr/produits/ipcamservice.html

# Bienvenue dans votre espace IP CAM STOREX

# ACTIVATION DES SERVICES (Sous 24h)

## **1 AN - PUSH NOTIFICATION PHOTOS**

Lors de toute détection de mouvements de votre IP Cam Storex, vous pouvez recevoir automatiquement vos alertes via la fonction **PUSH** de votre SmartPhone (iPhone/iPad & Android Phone) et visualiser instantanément les séries de Photos réalisées pour chaque détection.

Veuillez Svp nous indiquer ci-dessous les informations nécessaires à l'activation de votre Service :

 1) Votre Nom & Prénom

 2) Le N° Série de votre Caméra devant supporter le Service

 3) Le Code (à 8 caractères) inscrit sur votre Carte prépayée

 4) Votre Nom de Compte Seedonk (Identifiant sans le Mot de passe)

 5) Le Nom exact de la Caméra utilisée qui apparait sur votre Smartphone

 6) Votre adresse Email configurée dans votre compte Seedonk

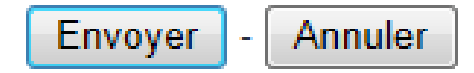

Votre service PUSH NOTIFICATION PHOTOS sera activé pour une période d'1 An dès la fin de votre 1er Mois d'essais gratuit.

Service IP Cam Storex